# **NOTES** FOR **REGISTRATION FOR** POSTGRADUATE **NEW STUDENTS**

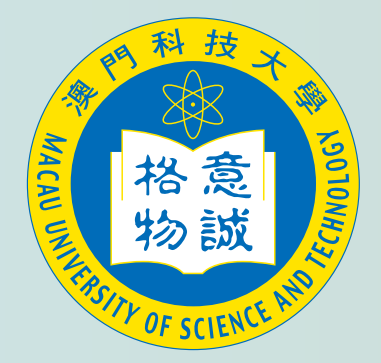

**Applicable to new students of** Spring 2024

Please use the following platform to complete the admission process

Mobile: WeMust Student APP 🛛 🕞

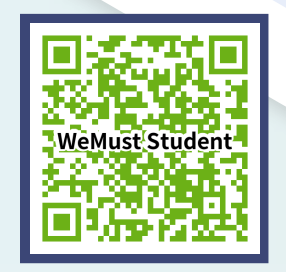

PC: https://i.must.edu.mo (WeMust Student Portal)

# PROCEDURES

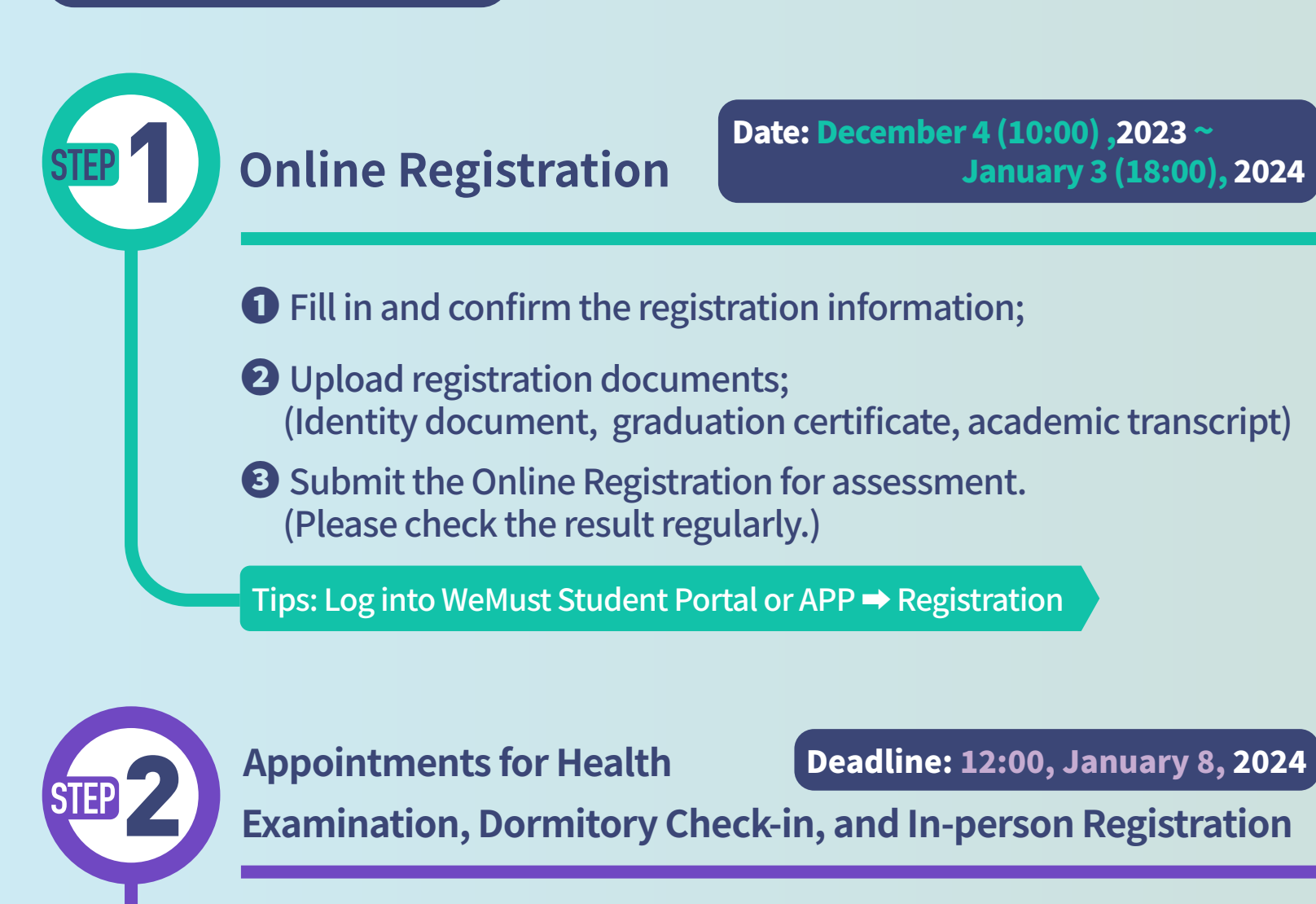

#### **Macau residents:**

Make an appointment for In-person Registration. (As soon as you have passed the online registration, you will be able to make an appointment for In-person Registration.)

#### Non-Macau residents:

• Fill in the questionnaire on health history;

- 2 Make an appointment for Health Examination; (Once you have filled in the questionnaire on health history and submitted the Online Registration, you can schedule an appointment for a health examination.)
- 3 Make an appointment for Dormitory Check-in; (As soon as you have passed the online registration, you will be able to make an appointment for Dormitory Check-in.)
- 4 Make an appointment for In-person Registration. (As soon as you have passed the online registration, you will be able to make an appointment for In-person Registration.)

### **In-person Registration**

#### Date: January 11-12, 2024

January 3 (18:00), 2024

(Please complete at the appointed time)

#### **O** Upload documents

STEP 3

#### **All New Students:**

Upload a recent photo of yourself on a light blue background to the WeMust Student.

Tips: Log into WeMust Student Portal or APP 
Registration 
Upload Personal Photo

#### **Mainland China New Students:**

1) As soon as you pass the online registration, please upload the "Exit-entry Permit for Travelling to and from Hong Kong and Macao" (EEP) with a D endorsement before arrive in Macau;

2) After arrive in Macau, please upload the Authorization to Stay as below.

Tips: Log into WeMust Student APP 
Me 
Exit-entry Permit

#### Hong Kong, Taiwan, and International Students:

After entry to Macau, upload the Authorization to Stay to WeMust Student APP.

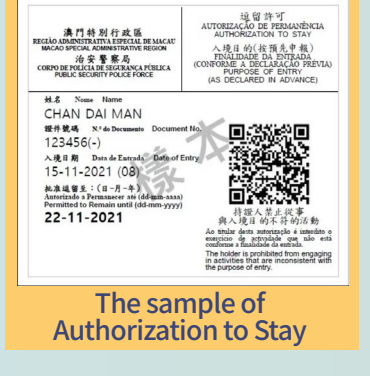

Tips: Log into WeMust Student APP 

Orientation

#### **O** Arrive at M.U.S.T. for In-person Registration at the appointed time, please provide the following documents:

- Appointment slip of In-Person Registration
- Identity document
  - > Identity card (For residents from Macau, Hong Kong, Taiwan, and Mainland China)
  - EEP (For Mainland China residents)
  - Passport (For Taiwan and International residents)
  - > Authorization to Stay (For Non-Macau residents)

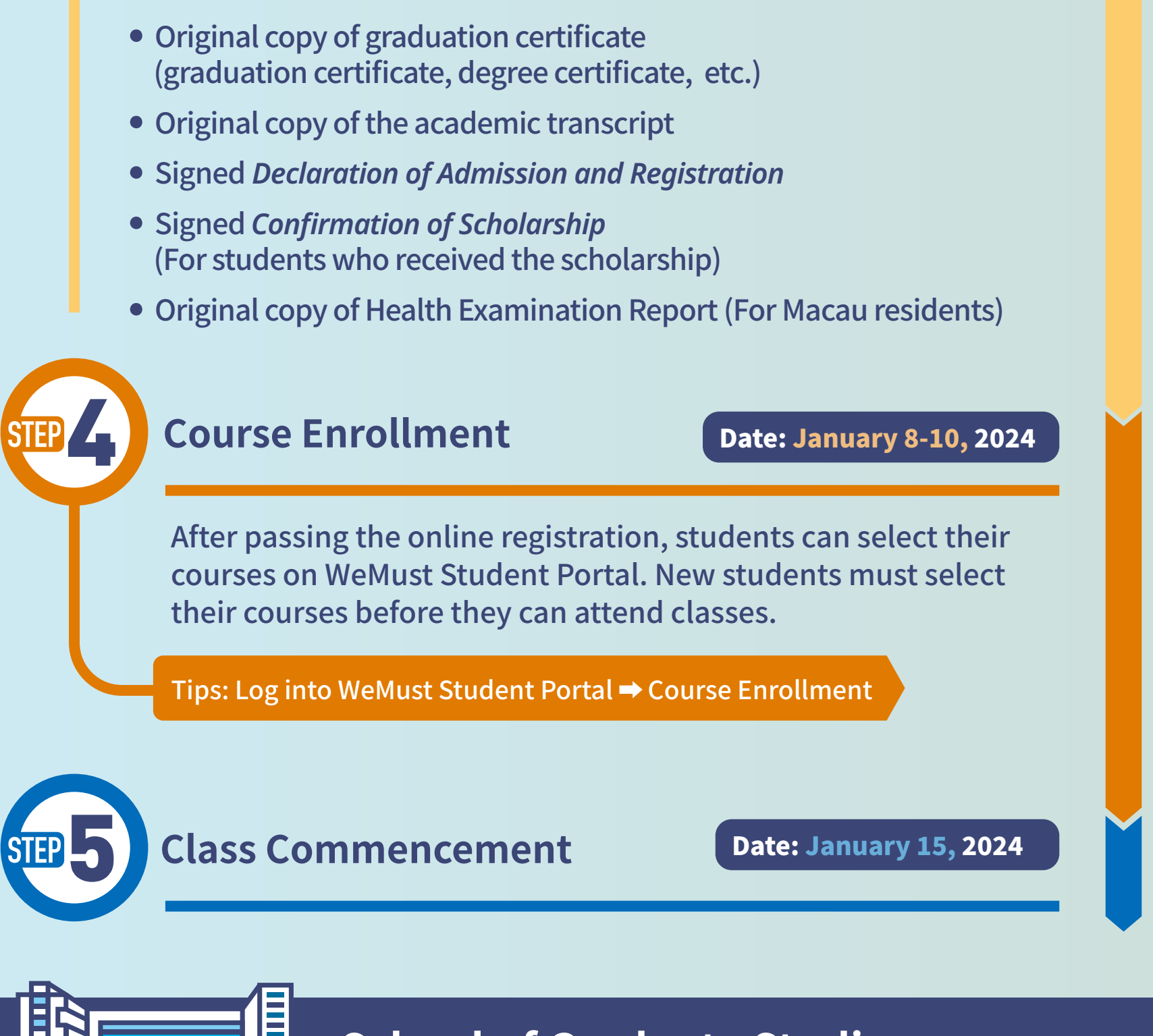

## **School of Graduate Studies**

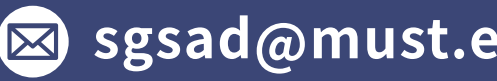

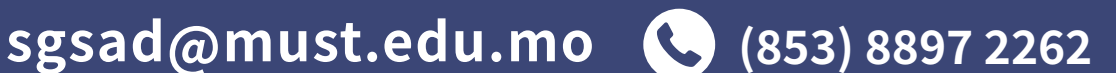

WeMust Student > Feedback

#### **New Students Guide**

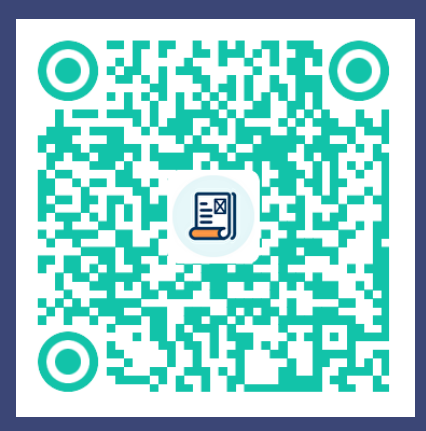

#### **Explore the Campus**

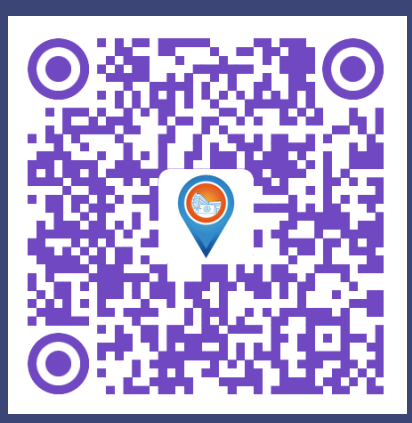

WeChat

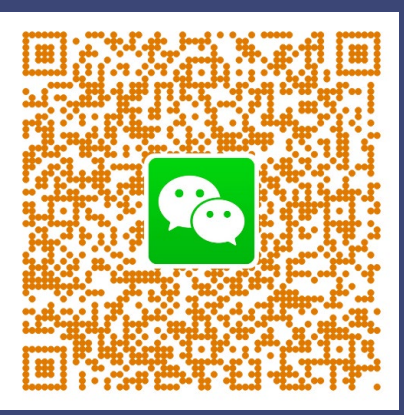